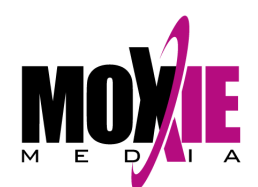

## **Enrolling in Course/Curriculum Instructions**

Please read these step-by-step instructions for enrolling a student into a course or curriculum.

- Registering by Student
- Registering by Course/Curriculum
- Registering Groups of Students

## Registering by Student - return to top

1. Log in to your account as an Administrator or Reporter (your role is listed in the upper right-hand corner of the screen). You may have to click **Switch Role** if you are also enrolled in a course as a student.

|       |   | 5       | wito | de la construction de la construction de la constru | le  <br>Comp | Edit<br>Dany F | Profil<br>Reporte | e  <br>r (R | Logoff<br>eporter] | F   |
|-------|---|---------|------|----------------------------------------------------------------------------------------------------|--------------|----------------|-------------------|-------------|--------------------|-----|
| 5     | _ |         |      |                                                                                                    |              |                |                   |             |                    | 111 |
| ebook | M | Registe | er 📗 |                                                                                                    | Mail         | E              | atch              | User        | Data               |     |

2. On the left-hand control panel, click on Manage Users under the Users tab.

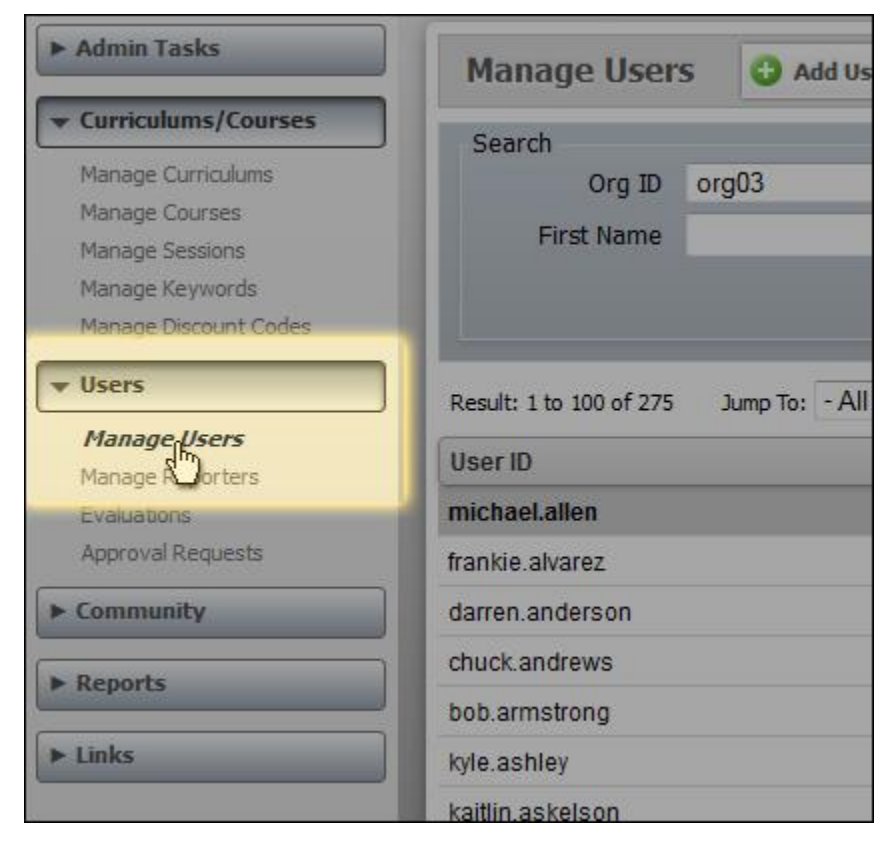

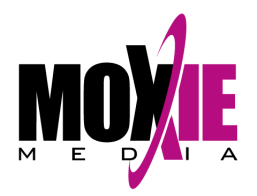

- 3. You now have two options:
  - option (a) Left-click on a student's name and then click on the **Register** button at the top.
  - *option (b)* Right-click on a student's name and then click on **Register** in the pop-up window that appears.

| View/Luit Details                                                                                                  | Vocete I in Hansen                                                                                                    |                                                                                                    | (a)                                    |
|----------------------------------------------------------------------------------------------------|----------------------------------------------------------------------------------------------------|----------------------------------------------------------------------------------------------------|----------------------------------------|
| - I                                                                                                    | Jser ID                                                                                                    | Includ                                                                                                    | le Inactive                            |
| Las                                                                                                    | t Name                                                                                                    |                                                                                                    | Email                                  |
|                                                                                                    |                                                                                                    |                                                                                                    | More Option                            |
|                                                                                                    |                                                                                                    |                                                                                                    |                                        |
| ≪ ≪ Pages: 1 2                                                                                                    | 3 🕨 🖬                                                                                                    |                                                                                                    |                                        |
| Name 🔺                                                                                                    |                                                                                                    | Access                                                                                                    | Priv                                   |
| Allen, Michael                                                                                                    | 0.000                                                                                                    | (b) <sub>-07-01 09:01:21</sub>                                                                                                    | Stu                                    |
| Alvarez, Frankie                                                                                                   | View/Edit Details                                                                                                    | 013-07-01 09:01:45                                                                                                    | Stu                                    |
| Anderson, Darren                                                                                                   | Belete                                                                                                    | 013-07-01 09:01:47                                                                                                    | Stu                                    |
| Andrews, Chuck                                                                                                    | Merge Students                                                                                                    | 013-07-01 09:01:30                                                                                                    | Stu                                    |
|                                                                                                    | Archive Student                                                                                                    | 013-07-01 09:01:39                                                                                                    | Stu                                    |
| Armstrong, Bob                                                                                                    |                                                                                                    |                                                                                                    |                                        |
| Armstrong, Bob<br>Ashley, Kyle                                                                                     | d Transcripts                                                                                                    | 013-07-01 09:01:21                                                                                                    | Stu                                    |
| Armstrong, Bob<br>Ashley, Kyle<br>Askelson, Kaitlin                                                                | Transcripts Gradebook                                                                                                    | 013-07-01 09:01:21<br>013-07-01 09:01:33                                                                                          | Stu<br>Stu                             |
| Armstrong, Bob<br>Ashley, Kyle<br>Askelson, Kaitlin<br>Axner, Joel                                                 | Gradebook                                                                                                    | 013-07-01 09:01:21<br>013-07-01 09:01:33<br>013-07-01 09:01:43                                                                    | Stu<br>Stu<br>Stu                      |
| Armstrong, Bob<br>Ashley, Kyle<br>Askelson, Kaitlin<br>Axner, Joel<br>Baker, Joel                                  | Gradebook<br>Gradebook<br>Register<br>Mail                                                                                | 013-07-01 09:01:21<br>013-07-01 09:01:33<br>013-07-01 09:01:43<br>013-07-01 09:01:29                                              | Stu<br>Stu<br>Stu<br>Stu               |
| Armstrong, Bob<br>Ashley, Kyle<br>Askelson, Kaitlin<br>Axner, Joel<br>Baker, Joel<br>Banks, Kevin                  | Gradebook                                                                                                    | 013-07-01 09:01:21<br>013-07-01 09:01:33<br>013-07-01 09:01:43<br>013-07-01 09:01:29<br>013-07-01 09:01:48                        | Stu<br>Stu<br>Stu<br>Stu<br>Stu        |
| Armstrong, Bob<br>Ashley, Kyle<br>Askelson, Kaitlin<br>Axner, Joel<br>Baker, Joel<br>Banks, Kevin<br>Barber, Scott | <ul> <li>Transcripts</li> <li>Gradebook</li> <li>Register</li> <li>Mail</li> <li>Batch User Data</li> <li>Help</li> </ul> | 013-07-01 09:01:21<br>013-07-01 09:01:33<br>013-07-01 09:01:43<br>013-07-01 09:01:29<br>013-07-01 09:01:48<br>∠013-07-01 09:01:47 | Stu<br>Stu<br>Stu<br>Stu<br>Stu<br>Stu |

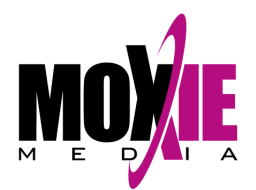

- 4. A pop-up will appear with a list of any courses or curriculums that student is currently registered in.
  - To register in a new *curriculum*, click the **Select** button next to the **Curriculum to Register** box.
  - To register in a new *course*, click the **Select** button next to the **Session to Register** box.

| Regis | ster a Student          |                             |                                                                    |            |
|-------|-------------------------|-----------------------------|--------------------------------------------------------------------|------------|
| Enro  | lled Curriculums/Cour   | ses for Allen, Michael (mic | hael.allen)                                                        |            |
|       | Curriculum ID           | Course ID (Session ID)      | Name                                                               | Expiration |
| 0     |                         | og3_first_1mox (334)        | Step Back For Safety: First Aid and Bloodborne<br>Pathogens (100%) |            |
| 0     |                         | og3_hydro_1mox (328)        | Hydrogen Sulfide Safety (0%)                                       |            |
|       |                         |                             |                                                                    |            |
| Res   | ult: 1 to 2 of 2 🛛 🌬 🚿  | Page: 1 ⊳ ⊳                 |                                                                    |            |
| Curr  | iculum to Register (er  | iter ID)                    |                                                                    | Select     |
| Ses   | sion to Register (enter | ID)                         |                                                                    | Select     |
|       | Delet                   | e Registration ] [ Resence  | t Certificate Register Close Help                                  |            |

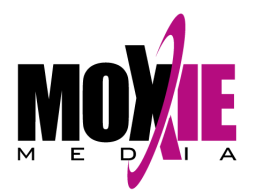

 The complete list of available courses or curriculums will appear. Click on the title you would like to register the student for (you can select multiple titles by holding the Ctrl button on your keyboard). Click on the Select button at the bottom to add your titles to the Selected Items box.

| cpr_2y                         | 385     | CPR 2 Year Certification (Web Based)                                       |
|--------------------------------|---------|----------------------------------------------------------------------------|
| og3_acces_1mox                 | 241     | Access to Medical Records (Web Based)                                      |
| og3_confi_1mox                 | 330     | Step Back For Safety: Confined Spaces (Web<br>Based)                       |
| og3_dropp_1mox                 | 344     | Dropped Object Prevention for the Oilfield Industr<br>(Web Based)          |
| og3_drugs_1mox                 | 386     | Drug and Alcohol Awareness for the Maritime<br>Supervisor (Web Based)      |
| og3_elect_1mox                 | 331     | Step Back For Safety: Electrical Safety (Web<br>Based)                     |
| og3_firep_1mox                 | 333     | Step Back For Safety: Fire Prevention (Web<br>Based)                       |
| og3_handso_1mox                | 346     | Hand Safety and Injury Prevention for the Oilfield<br>Industry (Web Based) |
| og3_hands_1mox                 | 335     | Step Back For Safety: Hand Safety and Injury<br>Prevention (Web Based)     |
| esult: 1 to 26 of 26    4 4 Pa | ge: 1 ► | M                                                                          |
|                                |         |                                                                            |
| AI Sel                         | ect Ret | urn Selected Items Close Help                                              |

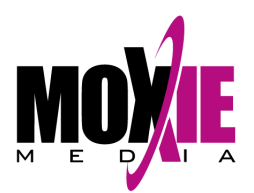

6. The ID Number(s) of your selected title(s) will now appear in the **Selected Items** box. Click the **Return Selected Items** button.

| Select | Courses                                  |       |                                                                         |
|--------|------------------------------------------|-------|-------------------------------------------------------------------------|
|        | cpr_2y                                   | 385   | CPR 2 Year Certification (Web Based)                                    |
| i      | og3_acces_1mox                           | 241   | Access to Medical Records (Web Based)                                   |
|        | og3_confi_1mox                           | 330   | Step Back For Safety: Confined Spaces (Web Based)                       |
|        | og3_dropp_1mox                           | 344   | Dropped Object Prevention for the Oilfield Industry (Web Based)         |
|        | og3_drugs_1mox                           | 386   | Drug and Alcohol Awareness for the Maritime<br>Supervisor (Web Based)   |
|        | og3_elect_1mox                           | 331   | Step Back For Safety: Electrical Safety (Web Based)                     |
|        | og3_firep_1mox                           | 333   | Step Back For Safety: Fire Prevention (Web Based)                       |
|        | og3_handso_1mox                          | 346   | Hand Safety and Injury Prevention for the Oilfield Industry (Web Based) |
|        | og3_hands_1mox                           | 335   | Step Back For Safety: Hand Safety and Injury<br>Prevention (Web Based)  |
| 1 6779 | · · ·                                    |       | 0. D I I I 2                                                            |
| Resul  | t: 1 to 26 of 26 🛛 🖂 🛛 Page<br>ted Items | : 1 ► | ₩                                                                       |
| 241    |                                          |       |                                                                         |
|        | All                                      | Ret   | urn Selected Items Close Help                                           |
|        |                                          | -     |                                                                         |

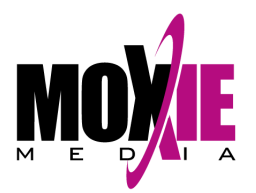

7. You will now be returned to the student's current registration list and your selected ID numbers will appear in either the **Curriculum to Register** or **Session to Register** box. Click the **Register** button to enroll the student.

| nro                          | lled Curriculums/Cou                                                      | urses for Allen, Michael (mic                                 | hael.allen)                                                        |                  |
|------------------------------|---------------------------------------------------------------------------|---------------------------------------------------------------|--------------------------------------------------------------------|------------------|
|                              | Curriculum ID                                                             | Course ID (Session ID)                                        | Name                                                               | Expiration       |
| 0                            |                                                                           | og3_first_1mox (334)                                          | Step Back For Safety: First Aid and Bloodborne<br>Pathogens (100%) |                  |
| 0                            |                                                                           | og3_hydro_1mox (328)                                          | Hydrogen Sulfide Safety (0%)                                       | 2013-08-03       |
|                              |                                                                           |                                                               |                                                                    |                  |
|                              |                                                                           |                                                               |                                                                    |                  |
| Resu                         | ult: 1 to 2 of 2 🛛 🖂 🔫                                                    | Page: 1 ► ►                                                   |                                                                    |                  |
| Resu                         | ult: 1 to 2 of 2 🛛 🖂 🖣                                                    | Page: 1 ► ►                                                   |                                                                    |                  |
| Resu<br>Curri                | ult: 1 to 2 of 2 🛛 ब 🖷                                                    | i Page: <b>1 ⊳⊳</b>  <br>enter ID)                            |                                                                    | Select           |
| Resu<br>Curri                | ult: 1 to 2 of 2 🛛 🗐 ୶ ୶<br>culum to Register (e<br>ion to Register (ente | Page: <b>1 ⊳ ⊳</b>  <br>enter ID)<br>er ID)                   |                                                                    | Select           |
| Resu<br>Curri<br>Jess<br>241 | ult: 1 to 2 of 2 🛛 ब ৰ<br>culum to Register (e<br>ion to Register (ente   | r Page: <b>1 ► ►</b><br>enter ID)<br>er ID)                   |                                                                    | Select           |
| Resu<br>Curri<br>Gess<br>241 | ult: 1 to 2 of 2 4                                                        | Page: 1 ► ►<br>enter ID)<br>er ID)<br>ete Registration Resend | d Certificate Register Close Help                                  | Select<br>Select |

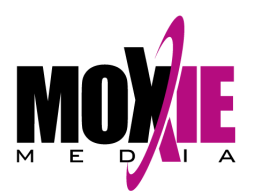

## Registering by Course/Curriculum - return to top

1. Log in to your account as an Administrator or Reporter (your role is listed in the upper right-hand corner of the screen). You may have to click **Switch Role** if you are also enrolled in a course as a student.

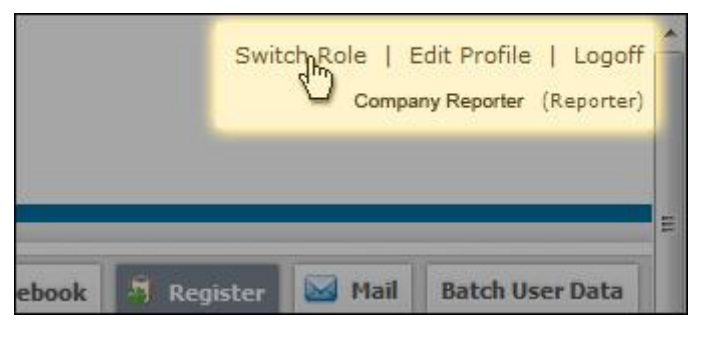

2. On the left-hand control panel, click on **Manage Curriculums** or **Manage Courses** under the Curriculums/Courses tab.

| ► Admin Tasks                                                                                              | Manage Courses 🙂                                  |
|----------------------------------------------------------------------------------------------------|---------------------------------------------------|
| Curriculums/Courses Manage Curriculums Manage Courses Manage Scients Manage Keywords Manage Discount Codes | Search<br>Org ID org03<br>Title                   |
| Users     Manage Users     Manage Reporters                                                                | Result: 1 to 37 of 37    ◀ ◀ Page: 1<br>Course ID |
| Evaluations<br>Approval Requests                                                                           | cpr_2y                                            |
| ► Community                                                                                                | og3_acces_1mox                                    |
| Reports Links                                                                                              | og3_confi_1mox                                    |

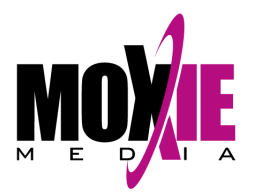

- 3. You now have two options:
  - *option (a)* Left-click on a course or curriculum title and then click on the **Register** button at the top.*option (b)* Right-click on a course or curriculum title and then click on **Register** in the pop-up window that appears.

| d Course 📝 View/Edit Details 🔞 Delete                        | Notifications                                                    | Content 🗑 Gradebool: 🗿 Register                                                                                                    |
|--------------------------------------------------------------|------------------------------------------------------------------|----------------------------------------------------------------------------------------------------|
| Course ID     Description                                    |                                                                  | Include Inactive<br>Price                                                                                                    |
| M                                                            | 1                                                                |                                                                                                    |
| Title                                                        | Descriptio                                                       | n                                                                                                    |
| Access to Medical Records                                    | Add Course     Duplicate Course     View/Edit Details     Delete | (b)<br>A Standard on Access to Medical<br>910.1020 and answers any questions<br>Back for Safety Series, Confined Spaces<br>to the hazards that may be waiting within a<br>e, then demonstrates safety procedures. |
| Dropped Object Prevention for the Oilfield Indus             | Notifications     Content     Gradebook                          | verful message about taking personal<br>for safety. The program is an excellent tool for<br>anies comply with dropped object prevention                                                                           |
| Drug and Alcohol Awareness for the Maritime <mark>S</mark> i | Register<br>Mail                                                 | g. 49 CFR Part 40. Emphasis is placed on<br>ed judgments based on physical, behavioral,<br>ice indicators, as well as testing and reporting                                                                       |
| Step Back For Safety: Electrical Safety                      | Assign Course<br>Help<br>working ard                             | p Back for Safety Series, Electrical Safety<br>vorkers how to keep themselves safe when<br>sund electricity by recognizing electrical hazards                                                                     |

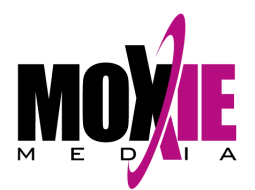

4. A pop-up will appear with a list of all students currently registered in this course or curriculum. Click the **Select** button next to the **Student(s) to Register** box.

| Regis       | ter in Course                                                                                |                                                         |     |
|-------------|----------------------------------------------------------------------------------------------|---------------------------------------------------------|-----|
| Enro        | lled Students for og3_acces_1m                                                               | ox                                                      |     |
|             | Student ID                                                                                   | Student                                                 |     |
| 0           | sfowler                                                                                      | Fowler, Shawn                                           |     |
| 0           | gfox                                                                                         | Fox, Gregory                                            |     |
| 0           | ikountakis                                                                                   | Kountakis, Ioannis                                      | 11  |
| 8           | jleblanc                                                                                     | LeBlanc, Jude                                           |     |
| 0           | wpatout                                                                                      | Patout, Wade                                            |     |
| 0           | btaylor                                                                                      | Taylor, Brandon                                         |     |
| 0           | bulch                                                                                        | Ulch, Brian                                             | -   |
| Res<br>Stud | ult: 1 to 8 of 8 🛛 🛤 🔺 Page: 1<br>ent(s) to Register (enter ID)<br>Delete Registration Filte | ▶ ▶<br>Sele<br>r Register Register By SubOrg Close Hiel | ect |

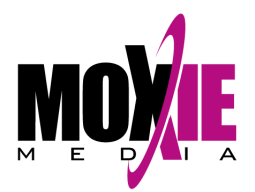

5. The complete list of available students will appear. Click on the student(s) you would like to register for the course or curriculum (you can select multiple students by holding the Ctrl button on your keyboard). Click on the **Select** button at the bottom to add your students to the **Selected Items** box.

| franl<br>darro<br>chuc<br>bob. | kie.alvarez<br>en.anderson<br>ck.andrews<br>armstrong | Alvarez, Frankie<br>Anderson, Darren<br>Andrews, Chuck |
|--------------------------------|-------------------------------------------------------|--------------------------------------------------------|
| darr<br>chuc<br>bob.           | en.anderson<br>ck.andrews<br>armstrong                | Anderson, Darren<br>Andrews, Chuck                     |
| i chuc<br>i bob.<br>i kyle     | ck.andrews<br>armstrong                               | Andrews, Chuck                                         |
| bob.                           | armstrong                                             | Armetrona Bab                                          |
| 🖪 kyle                         |                                                       | Amstrong, Doo                                          |
|                                | ashley                                                | Ashley, Kyle                                           |
| i kaitl                        | in.askelson                                           | Askelson, Kaitlin                                      |
| i joel.                        | axner                                                 | Axner, Joel                                            |
| 🧾 joel.                        | baker                                                 | Baker, Joel                                            |
| 🛛 kevi                         | n.banks                                               | Banks, Kevin                                           |
| 🛛 scot                         | t.barber                                              | Barber, Scott                                          |
| ken.                           | barnard                                               | Barnard, Ken                                           |
| i kenr                         | neth.barnard                                          | Barnard, Kenneth                                       |
| 🗓 chris                        | s.barnett                                             | Barnett, Chris                                         |
| m                              | •                                                     |                                                        |

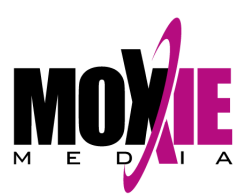

6. The student(s) ID(s) you selected will now appear in the **Selected Items** box. Click the **Return Selected Items** button.

| i     | michael.allen                          | Allen, Michael                          |
|-------|----------------------------------------|-----------------------------------------|
|       | frankie.alvarez                        | Alvarez, Frankie                        |
|       | darren.anderson                        | Anderson, Darren                        |
| 1     | chuck.andrews                          | Andrews, Chuck                          |
|       | bob.armstrong                          | Armstrong, Bob                          |
| 1     | kyle.ashley                            | Ashley, Kyle                            |
|       | kaitlin.askelson                       | Askelson, Kaitlin                       |
|       | joel.axner                             | Axner, Joel                             |
| i     | joel.baker                             | Baker, Joel                             |
| 1     | kevin.banks                            | Banks, Kevin                            |
|       | scott.barber                           | Barber, Scott                           |
| 1     | ken.barnard                            | Barnard, Ken                            |
| 1     | kenneth.barnard                        | Barnard, Kenneth                        |
| 1     | chris.barnett                          | Barnett, Chris                          |
| Resul | t: 1 to 100 of 267 Jump 1<br>ted Items | ro: - All - → 🛛 🛤 ⊲ Pages: 1 2 3 🕨 ►)   |
| nich  | ael.allen                              |                                         |
|       | All Filter                             | Select Return Selected Items Close Help |

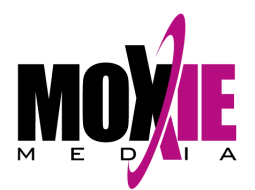

7. You will now be returned to the course or curriculum registration list and your selected student ID(s) will appear in the **Student(s) to Register** box. Click the **Register** button to enroll the student(s).

|                     | Student ID                                                                  | Student            |
|---------------------|-----------------------------------------------------------------------------|--------------------|
| 0                   | sfowler                                                                     | Fowler, Shawn      |
| Θ                   | gfox                                                                        | Fox, Gregory       |
| 0                   | ikountakis                                                                  | Kountakis, Ioannis |
| 0                   | jleblanc                                                                    | LeBlanc, Jude      |
| 0                   | wpatout                                                                     | Patout, Wade       |
| 0                   | btaylor                                                                     | Taylor, Brandon    |
| 0                   | bulch                                                                       | Ulch, Brian        |
| 8                   | bulch                                                                       | Ulch, Brian        |
| Resi                | ult: 1 to 8 of 8 🛛 🛤 🔺 Page: 🗆<br>ent(s) to Register (enter ID)             | 1 > >              |
| Resi<br>itud<br>mic | ult: 1 to 8 of 8 🛛 🜬 🔺 Page:<br>ent(s) to Register (enter ID)<br>hael.allen | 1 ► ►              |

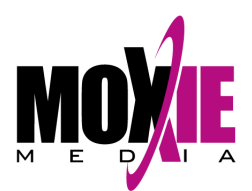

## Registering Groups of Students - return to top

1. Log in to your account as an Administrator or Reporter (your role is listed in the upper right-hand corner of the screen). You may have to click **Switch Role** if you are also enrolled in a course as a student.

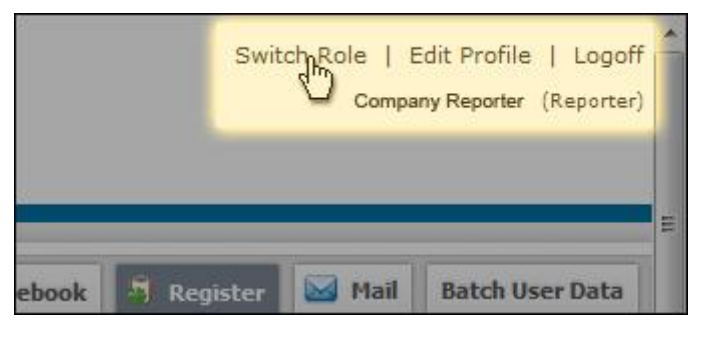

2. On the left-hand control panel, click on **Manage Curriculums** or **Manage Courses** under the Curriculums/Courses tab.

| ► Admin Tasks                                                                                             | Manage Courses 🙂                    |  |  |  |
|----------------------------------------------------------------------------------------------------|-------------------------------------|--|--|--|
| Curriculums/Courses Manage Curriculums Manage Courses Manage Scions Manage Keywords Manage Discount Codes | Search<br>Org ID org03<br>Title     |  |  |  |
| Users     Manage Users     Manage Reporters                                                               | Result: 1 to 37 of 37   🖂 🔺 Page: 1 |  |  |  |
| Evaluations<br>Approval Requests                                                                          | cpr_2y                              |  |  |  |
| ► Community                                                                                               | og3_acces_1mox                      |  |  |  |
| Reports Links                                                                                             | og3_confi_1mox                      |  |  |  |

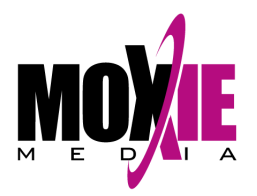

- 3. You now have two options:
  - *option (a)* Left-click on a course or curriculum title and then click on the **Register** button at the top.*option (b)* Right-click on a course or curriculum title and then click on **Register** in the pop-up window that appears.

| d Course 📝 View/Edit Details 🔯 Delete            | Notifications                                                    | 🗑 Content 🗑 Gradebook 🧃 Register                                                                                                    |
|--------------------------------------------------|------------------------------------------------------------------|----------------------------------------------------------------------------------------------------|
| Course ID     Description                        |                                                                  | Include Inactive                                                                                                    |
| • >                                              |                                                                  |                                                                                                    |
| Title                                            | Descriptio                                                       | on                                                                                                    |
| Access to Medical Records                        | Add Course     Duplicate Course     View/Edit Details     Delete | (b)<br>A Standard on Access to Medical<br>910.1020 and answers any questions<br>b Back for Safety Series, Confined Spaces<br>to the hazards that may be waiting within a<br>e then demonstrates safety procedures |
| Dropped Object Prevention for the Oilfield Indus | Notifications     Content     Gradebook                          | verful message about taking personal<br>for safety. The program is an excellent tool for<br>anies comply with dropped object prevention                                                                           |
| Drug and Alcohol Awareness for the Maritime Si   | Register<br>Mail                                                 | g. 49 CFR Part 40. Emphasis is placed on<br>ed judgments based on physical, behavioral,<br>ice indicators, as well as testing and reporting                                                                       |
| Step Back For Safety: Electrical Safety          | Assign Course<br>Help<br>working ar                              | p Back for Safety Series, Electrical Safety<br>vorkers how to keep themselves safe when<br>ound electricity by recognizing electrical hazards                                                                     |

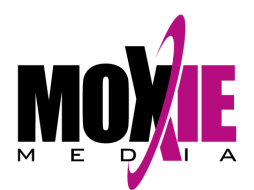

4. A pop-up will appear with a list of all students currently registered in this course or curriculum. Click the **Register By SubOrg** button.

| iro        | led Students for og3_acces_ | Imox               |   |  |
|------------|-----------------------------|--------------------|---|--|
|            | Student ID                  | Student            | 1 |  |
| 8          | sfowler                     | Fowler, Shawn      |   |  |
| 8          | gfox                        | Fox, Gregory       |   |  |
| 3          | ikountakis                  | Kountakis, Ioannis |   |  |
| 8          | jleblanc                    | LeBlanc, Jude      |   |  |
| 3          | wpatout                     | Patout, Wade       |   |  |
| 8          | btaylor                     | Taylor, Brandon    | - |  |
| 3          | bulch                       | Ulch, Brian        |   |  |
| lesi<br>ud | ult: 1 to 8 of 8            | 1 ► ► Select       |   |  |
|            |                             |                    |   |  |

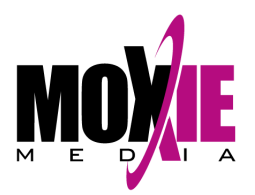

 The list of available groups will appear. Select the group(s) you would like to register using either the drop down boxes or Select buttons on the right. Once you've made your selection, click the **Register By SubOrg** button. All students enrolled in that group or combination of groups will be registered in the course.

| Panistar in Courses<br>Register By SubOrg - og3_acces             | _1mox       | _ | ×      |  |  |  |
|-------------------------------------------------------------------|-------------|---|--------|--|--|--|
| Region                                                            | Central     |   | Select |  |  |  |
| Area                                                              | - All -     | • | Select |  |  |  |
| Title                                                             | - All -     | • | Select |  |  |  |
| Supervisor Name                                                   | - All -     | - | Select |  |  |  |
| Delete By SubOrg Register By SubOrg Close Help                    |             |   |        |  |  |  |
| 8 bulch                                                           | Ulch, Brian |   |        |  |  |  |
| Result: 1 to 8 of 8   🖛 Page: 1 🕨 🖂                               |             |   |        |  |  |  |
| Student(s) to Register (enter ID)                                 |             |   |        |  |  |  |
|                                                                   |             |   | Select |  |  |  |
| Delete Registration Filter Register Register By SubOrg Close Help |             |   |        |  |  |  |